### LISTING PRORAM

#### 1 Halaman utama admin

Halaman awal saat login sebagai role Admin dimana menampilkan tombol untuk pergi ke halaman Data Customer Service, CEO, dan Juragan(toko).

| Juragan | Halaman Utama 🛖 |                       | [→Logout 🧕 🧕 |
|---------|-----------------|-----------------------|--------------|
|         |                 |                       |              |
|         |                 | Data Customer Service |              |
|         |                 | Data Juragan          |              |
|         |                 | Data CEO              |              |
|         |                 |                       |              |

#### halaman utama admin

### 2 Data customer service

Halaman data Customer Service menampilkan semua data customer service yang ada dan fitur untuk menambah, edit, dan hapus

| Data CS   |                 |                    |                      |              | Tambah     |
|-----------|-----------------|--------------------|----------------------|--------------|------------|
| ID CS     | Nama CS         | Toko               | Email                | No Telepon   | Opsi       |
| 1         | Andi Majalengka | Celana Remaja      | majalengka@gmail.com | 08125334251  | Edit Hapus |
| 2         | Frasa           | Seven.inc Kantor I | frasa@gmil.com       | 089729293847 | Edit Hapus |
| Halaman 1 |                 |                    |                      |              |            |

#### halaman data customer service

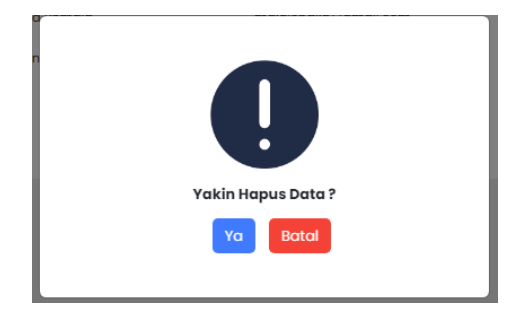

### konfirmasi hapus data customer service

#### **3** Tambah customer service

Halaman untuk menambahkan data customer service.

| Tambah CS                                                                           |                            |
|-------------------------------------------------------------------------------------|----------------------------|
| Informasi Personal<br>Beni data pribad dari Cuitorner Service yang atan didattarkan |                            |
| adit                                                                                | Nomor Handphone 0818283746 |
| adit@gmail.com                                                                      | Password                   |
| Gender                                                                              | Juragan                    |
| Male v                                                                              | Seven.inc Kantor 1         |
| Unggoh Foto Customer Service<br>Choose File edo jpg                                 | Batal Simpon               |

#### halaman tambah customer service

#### 4 Edit customer service

Form untuk mengedit customer service.

| yang mau di edit: siska |              |
|-------------------------|--------------|
| Nama                    |              |
| siska                   |              |
| No Нр                   |              |
| 081235446336            |              |
| email                   |              |
| siska@gmail.com         |              |
| Seven.inc Kantor 3 🔹 🗸  |              |
|                         | Batal Simpan |

form edit customer service

### 5 Data toko

Halaman menampilkan data toko memioiki fitur edit dan hapus beserta tombol untuk pergi ke halaman tambah toko..

| Halaman Utar | ma 🛖               |             | [→Logout 💄 |
|--------------|--------------------|-------------|------------|
| Data Tok     | 0                  |             | Tambah     |
| No           | Nama Toko          | Alamat      | Opsi       |
| 1            | Seven.Inc Kantor 3 | Banguntapan | Edit Hapus |
| Halaman 1    |                    |             |            |

halaman data toko

### 6 Tambah toko

Halaman untuk menambah data toko.

| Halaman Utama 🔒 | [→Logout 💄   |
|-----------------|--------------|
| Tambah Toko     |              |
| Nama Toko       |              |
| Alamat          |              |
|                 | Batai Simpan |
|                 |              |

form edit toko

#### 7 Edit toko

Form untuk mengedit informasi toko.

| э, | Edit Toko                                    |   |
|----|----------------------------------------------|---|
| r  | Nama Toko                                    |   |
|    | Celana Remaja                                | 1 |
| 1  | Alamat                                       |   |
|    | , Jaranan, Karangjambe, Kec. Banguntapan, Yo | 1 |
|    | Batal Simpan                                 |   |
|    |                                              |   |
|    | form edit toko                               |   |

### 8 Data ceo

Halaman untuk menampilkan data ceo dan ada juga fitur untuk menambahkan, edit, dan hapus.

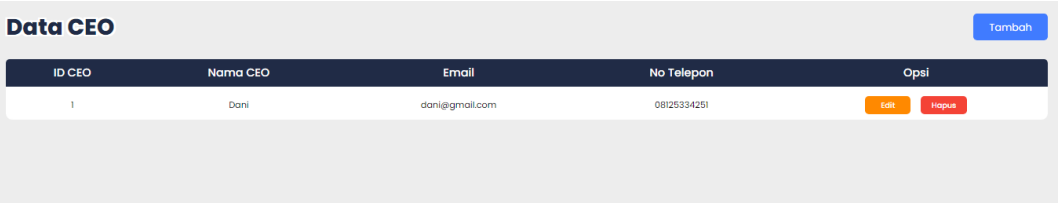

halaman data ceo

### 9 Tambah ceo

Halaman untuk menambahkan data ceo.

| Tambah CEO                                         |                                      |
|----------------------------------------------------|--------------------------------------|
| Informasi Personal<br>Nama<br>Tuliskan nama disini | - Nomor Handphone                    |
| Email<br>Tuliskan email disini (@)                 | Password<br>Min 8 char (e.g. Ab#123) |
| Gender<br>Pilih Gender ~                           |                                      |
| Unggah Foto<br>Choose File No _en                  | Batal Simpon                         |

### halaman tambah ceo

### 10 Edit ceo

Form untuk mengedit informasi ceo.

| yang mau di edit |              |
|------------------|--------------|
| Nama             |              |
| dani             |              |
| no hp            |              |
| 08989898767      |              |
| email            |              |
| dani@gmail.com   |              |
|                  | Batal Simpan |

### form edit ceo

#### 11 Dashboard

Halaman dashboard adalah halaman awal yang diakses ketika login sebagai customer service yang berisikan detail semua orderan, setelah memasukkan orderan melalui fitur tulis orderan maka data akan tampil di dashboard, saat pesanan baru ditambahkan maka pesanan akan berstatus "belum\_proses", dengan status tersebut maka akan ada fitur untuk menambahkan bukti pembayaran, menambahkan proses orderan, sunting( mengedit orderan) dan hapus orderan.

| SA380815                            | 024-08-15<br>even.inc Kantor 1 |         |                        |                     |                                                             | (+ |
|-------------------------------------|--------------------------------|---------|------------------------|---------------------|-------------------------------------------------------------|----|
| Pemesan / Dikirim kepada<br>ronald  | Produk 🖲<br>Jaket Meral        | n X3    | Wajib B                | Bayar RP 422.000    | Keterangan<br>tidak ada                                     |    |
| 082456473829                        | ukuran XL<br>XL                | ak VI   | Harga Produk           | RP 422.000          | 12000: 12000<br>biaya lain tidak ada<br><u>Selengkapnya</u> |    |
| Tokopedia<br>Dilayani<br>majalenaka | ukuran L                       |         | Terbayar<br>Kekurangan | RP 0<br>-RP 422.000 |                                                             |    |
|                                     | total                          | = 4 pcs |                        |                     |                                                             |    |

halaman dashboard customer service

#### 12 Data pelanggan

Halaman ini untuk menampilkan semua data pelanggan dan ada fitur pop up untuk menambahkan data pelanggan.

| Data Pelanggan                       |                |               |              | Tambah                                           |
|--------------------------------------|----------------|---------------|--------------|--------------------------------------------------|
| ID Pelanggan                         | Nama Pelanggan | Registrasi    | HP           | Alamat                                           |
| a3845dc3-5aa3-11ef-8925-00266cad8160 | Ronald         | 2024-08-15    | 082456473829 | Lingkungan Seneng RT 1-4 RW 04 Kelurahan : Ngamp |
| 789e8542-5aa3-11ef-8925-00266cad8160 | Dwi            | 2024-08-15    | 08192834657  | DUSUN JATISARI RT 08 RW 04 DOPLANG               |
| Halaman 1                            |                |               |              |                                                  |
|                                      |                |               |              |                                                  |
|                                      | halama         | n data pelang | gan          |                                                  |

### 13 tambah pelanggan

Form untuk menambahkan data pelanggan.

|                                                     | Tar     | nbah Data pelangg                               | ga |
|-----------------------------------------------------|---------|-------------------------------------------------|----|
| Tanggal Registrasi                                  |         |                                                 |    |
| 2024-08-15                                          |         |                                                 |    |
| Nama Pelanggan                                      |         |                                                 |    |
| dwi                                                 |         |                                                 |    |
| HP 1                                                |         | HP 2 (Optional)                                 |    |
| 08192834657                                         |         |                                                 |    |
| Email Pelanggan                                     |         |                                                 |    |
| dwi@gmail.com                                       |         |                                                 |    |
| Alamat                                              |         |                                                 |    |
| DUSUN JATISARI R                                    | T 08 RW | 04 DOPLANG                                      |    |
|                                                     |         |                                                 |    |
|                                                     |         | N. 11. MARINE                                   |    |
| Provinsi                                            |         | Kab / kota                                      |    |
| Provinsi<br>Jawa Tengah                             | ¥       | Kab / kota<br>Kota Semarang                     | ~  |
| Provinsi<br>Jawa Tengah<br>Kecamatan                | *       | Kab / kota<br>Kota Semarang<br>Kode Pos         | ~  |
| Provinsi<br>Jawa Tengah<br>Kecamatan<br>Gunung Pati | *       | Kab / kota<br>Kota Semarang<br>Kode Pos<br>5011 | ~  |

form tambah pelanggan

### 14 Data barang

Halaman untuk menampilkan data barang yang dijual ,customer service bisa memiliki fitur untuk menambahkan, mengedit, menambah stok, dan menghapus barang.

| Data Barang |                        |      |              |      |                                     |                                   | Tambah                        |
|-------------|------------------------|------|--------------|------|-------------------------------------|-----------------------------------|-------------------------------|
| Kode Produk | Nama                   | Size | Harga Satuan | Stok | Gambar                              | Video                             | Opsi                          |
| JM-XL34     | Jaket Merah ukuran XL  | XL   | Rp 110000    | 47   | https://www.tokopadia.com/rayvanja- | https://www.youtube.com/watch?vs_ | Edit<br>Tambah Stock<br>Hapus |
| KK-L88      | Kemeja Kotak ukuran L  | L    | Rp 80000     | 74   | https://www.blibli.com/p/17seven-ke | https://music.youtube.com/watch?v | Edit<br>Tambah Stock<br>Hapus |
| KK-XL96     | Kemeja Kotak ukuran XL | XL   | Rp 100000    | 99   | https://www.bibli.com/p/l7seven-ke- | https://music.youtube.com/watch?y | Edit<br>Tambah Stock<br>Hapus |
| Halaman 1   |                        |      |              |      |                                     |                                   | Previous 1 Next               |

halaman data barang

# 15 Tambah barang

Form untuk menambahkan data barang yang akan dijual.

|                 |              |                         | Tambah Data Bara             |
|-----------------|--------------|-------------------------|------------------------------|
| Kode Produk     |              |                         |                              |
| KK-XL96         |              |                         |                              |
| Nama Produk     |              |                         |                              |
| Kemeja Kotak    |              |                         |                              |
| Ukuran          |              | Harga                   | Stok                         |
| XL              | ~            | 100000                  | 100                          |
| Gambar          |              |                         |                              |
| https://www.bli | bli.com/p/17 | seven-kemeja-pria-lengo | an-pendek-0069-ox-cream-s/ps |
| Video           |              |                         |                              |
| https://music.y | outube.com   | /watch?v=qZmIN2Ct_H8&   | xfeature=share               |
|                 |              |                         |                              |
| Batal           |              |                         | Simpon                       |
| batar           |              |                         | Simpan                       |

# form tambah barang

### 16 Edit barang

Form untuk mengedit informasi barang jika ada kesalahan atau perubahan informasi lainnya.

| Kode Produk                   |                              |                            |
|-------------------------------|------------------------------|----------------------------|
| KK-XL96                       |                              |                            |
| Nama Produk                   |                              |                            |
| Kemeja Kotak <u>ukuran</u> XL |                              |                            |
| Ukuran                        | Harga                        | Stok                       |
| XL v                          | 100000                       | 100                        |
| Gambar                        |                              |                            |
| https://www.blibli.com/p      | /17seven-kemeja-pria-lengan- | -pendek-0069-ox-cream-s/ps |
| Video                         |                              |                            |
| https://music.youtube.co      | om/watch?v=qZmIN2Ct_H8&fe    | ature=share                |
| Detel                         |                              | <b>5-1</b> 4               |
| Batai                         |                              | Edit                       |

### form edit barang

#### 17 Tambah stok

Form untuk menambahkan stok pada barang yang ingin ditambahkan.

| Tar | mbah stock Ker | meja Kotak ukuro | an L |  |
|-----|----------------|------------------|------|--|
|     | stock sekr     | arang : 70       |      |  |
|     | Batal          | Tambah           |      |  |

form tambah stock

#### 18 Tulis orderan

Halaman untuk memasukkan orderan yang bersumber dari Salinan struck, pesanan melalui social media seperti Instagram dan facebook yang kemudian interaksi jual beli melalui whatsapp, dan online shop seperti shoppe dan lazada, untuk pesanan yang pembayarannya langsung lunas dari sumber lain seperti online shop atau social media yang memberikan bukti transfer maka status orderan akan langsung menjadi "dalam\_proses" dimana status ini memproses packing, jika orderan yang pembayarannya belum lunas maka status orderan adalah "belum\_proses" dimana memiliki fitur untuk menambahkan pembayaran.

| ragan<br>Pilih Juragan | ~      | Asal Orderan<br>Pilih Sumber | ~     | Dilayani Oleh<br>siska | dd/mm/yyyy |  |
|------------------------|--------|------------------------------|-------|------------------------|------------|--|
| langgan                |        |                              |       |                        |            |  |
| Cari Pelanggan         |        |                              | Cari  |                        |            |  |
| ote / Keterangan       |        |                              |       |                        |            |  |
|                        |        |                              |       |                        |            |  |
|                        |        |                              |       |                        |            |  |
|                        |        |                              |       |                        |            |  |
|                        |        |                              |       |                        |            |  |
|                        |        |                              |       |                        |            |  |
|                        |        |                              |       |                        |            |  |
|                        |        |                              |       |                        |            |  |
| Order +                |        |                              |       |                        |            |  |
| Order +                | Produk |                              | Harga | Qty                    | Subtotol   |  |
| Order +                | Produk |                              | Harga | Qty                    | Subtotal   |  |
| Order +<br>Ongkir      | Produk |                              | Harga | Qty                    | Subtotal   |  |

#### halaman tulis orderan

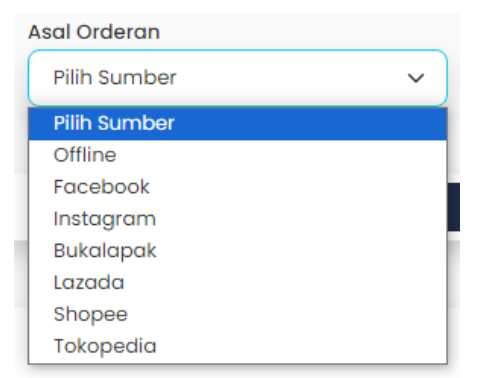

#### memilih sumber orderan

#### **19** Menambah barang

Saat ingin menambahkan barang yang dibeli maka ada tombol pop up form tambah order .

| Order | + |
|-------|---|

### tombol pop up tambah order

| Tambah Data Order |              |        |             |    |
|-------------------|--------------|--------|-------------|----|
| Kode produk       | Harga Satuan | Ukuran | QTY max: 50 |    |
| JM-XL34-Jaket ∨   | Rp 110.000   | XL     | 2           | \$ |
|                   |              | Batal  | Simpan      |    |
|                   |              |        |             |    |

form tambah order

### 20 Mengedit barang

Saat customer service mengalami salah input quantity atau barang yang diinput dari form sebelumnya maka ada fitur untuk mengedit barang yang disorder tadi.

| Edit Data Order |            |        |          |      |
|-----------------|------------|--------|----------|------|
| Nama produk     | Edit Harga | Ukuran | QTY max: | 48   |
| JM-XL34-Jaket 🗸 | Rp 110.000 | XL     | 3        | :    |
|                 |            | Batal  | Sim      | ıpan |

form edit order

### 21 Menambah ongkir

Form untuk menambahkan informasi ongkir pada pesanan.

|         | Biaya Ongkir | ×      |
|---------|--------------|--------|
| Nominal |              |        |
| 12000   |              |        |
| Label   |              |        |
| jne     |              |        |
|         | _            |        |
| Batal   |              | Simpan |
|         |              |        |

# form tambah ongkir

# 22 Mengedit ongkir

Form untuk mengedit ongkir jika terjadi kesalahan.

|         | Edit Biaya Ongkiı | × ×    |
|---------|-------------------|--------|
| Nominal |                   |        |
| 13000   |                   | :      |
| Label   |                   |        |
| jne     |                   |        |
|         | _                 |        |
| Batal   |                   | Simpan |
|         |                   |        |

# form edit ongkir

#### 23 Tambah pembayaran

Form untuk memasukkan bukti pembayaran, form yang dikhususkan dimana orderan yang memiliki status "belum\_proses" yang artinya pembayaran belum lunas atau yang belum dibayar sama sekali.

| Tambah Pe<br>SA380815   | embayaran              | ×   |
|-------------------------|------------------------|-----|
| Detail Pembayaran tidak | bisa diganti atau diul | bah |
| Tujuan Pembayaran       | Tanggal Bayar          |     |
| BCA ~                   | 15/08/2024             |     |
| Jumlah Dana             |                        |     |
| 200000                  |                        |     |
| Unggah Bukti Pembayaran |                        |     |
| Choose File bung        |                        |     |
|                         |                        |     |
| Tambah Pembayaran E     | Batal                  |     |

form tambah pembayaran

### 24 Cek pembayaran

Setelah memasukkan bukti pembayaran maka status dalam orderan akan berubah menjadi "cek\_pembayaran" maka aka nada fitur untuk mengecek pembayaran ada atau tidak, jika ada maka jumlah dana akan masuk ke table orders , jika tidak maka jumlah uang yang terbayar tidak akan masuk ke database.

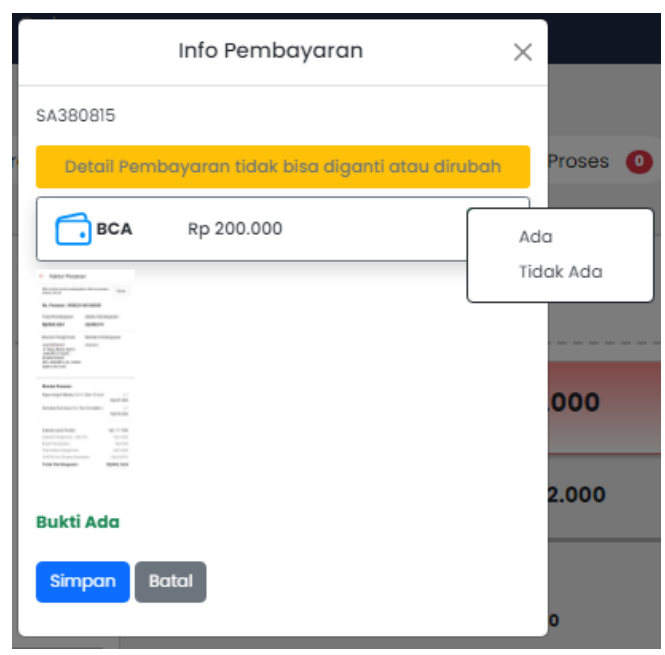

form pengecekan bukti pembayaran

### 25 Tambah packing

Form untuk memasukkan proses packing orderan.

| Tambah Packing S6C80824                                            | ×  |
|--------------------------------------------------------------------|----|
| Perlu diingat, penambahan status orderan ini tidak<br>bisa diubah! |    |
| Proses Packing : Pilih                                             | •) |
| Opsional                                                           |    |
| Simpan Batal                                                       |    |

form tambah packing

### 26 Tambah resi

Jika pembayaran sudah lunas dan proses yang dimasukkan packing sudah selesai maka secara otomatis akan tampil tombol baru berwarna kuning untuk menampilkan pop up form untuk memasukan informasi resi pengiriman.

|                                                                                        |                                                                                | 🖶 Input Resi           |                            |                                                                                                    |  |  |  |  |  |  |
|----------------------------------------------------------------------------------------|--------------------------------------------------------------------------------|------------------------|----------------------------|----------------------------------------------------------------------------------------------------|--|--|--|--|--|--|
| tampilan muncul tombol resi                                                            |                                                                                |                        |                            |                                                                                                    |  |  |  |  |  |  |
|                                                                                        | Input                                                                          | Resi S6C8              | 0824                       | ×                                                                                                    |  |  |  |  |  |  |
| No Resi                                                                                |                                                                                |                        |                            |                                                                                                    |  |  |  |  |  |  |
| Tanggal Kirim<br>dd/mm/yyyy                                                            |                                                                                |                        |                            |                                                                                                    |  |  |  |  |  |  |
| Simpan Batal                                                                           |                                                                                |                        |                            |                                                                                                    |  |  |  |  |  |  |
| form input resi                                                                        |                                                                                |                        |                            |                                                                                                    |  |  |  |  |  |  |
| Semua Orderan 🏼 🕚                                                                      | Belum proses 🧿                                                                 | Cek Pembayaran 🧿       | Dalam Proses 🧿             | Orderan Selesai 🌘                                                                                    |  |  |  |  |  |  |
| 2024-08-15<br>5A380815<br>fa3ff4c6-5aa                                                 | -11ef-891                                                                      |                        |                            |                                                                                                    |  |  |  |  |  |  |
| Pemesan / Dikirim kepada<br>ronald<br>082456473829<br>BCA<br>Asal Orderan<br>Tokopadia | Produk 🖲<br>Jaket Merah X 3<br>ukuran XL<br>XL<br>Kemeja Kotak X 1<br>ukuran L | Luna:<br>Harga Produk  | s 422.000<br>RP 422.000    | Keterangan<br>tidak ada<br>12000: 12000<br>biaya lain tidak ada<br><u>Selengkapnya</u><br>Kurir 2000 |  |  |  |  |  |  |
| Dilayani<br>d5d3b0f1-7ae9-44ac-85f5-ceab8977fbfb<br>Cetak Invoice                      | L<br>total = 4 pcs                                                             | Terbayar<br>Kekurangan | RP 422.000<br>RP 0<br>UNAS | Loinnye tidak ada<br>No Resi ti20040042107018                                                        |  |  |  |  |  |  |

tampilan selesai orderan

Jika sudah memasukkan informasi resi maka orderan memiliki status "selesai order" tampilan seperti gambar diatas

#### 27 Sunting orderan

Sunting orderan adalah halaman untuk mengedit orderan, hanya orderan yang belum dibayar yang bisa diubah.

| Juragan<br>Seven.inc Kantor 3 | Asal Orderan<br>Bukalapal | Dilayani Ole<br><b>siska</b> | h   | Tanggal Order 22/08/2024 | •         |
|-------------------------------|---------------------------|------------------------------|-----|--------------------------|-----------|
| Pelanggan<br>Diska Romandoni  |                           |                              |     |                          |           |
| Note / Keterangan             |                           |                              |     |                          |           |
|                               |                           |                              |     |                          |           |
|                               |                           |                              |     |                          |           |
|                               |                           |                              |     |                          |           |
| Order +                       |                           |                              |     |                          |           |
|                               | Produk                    | Harga                        | Qty | Subtotal                 |           |
| 0                             | lunastra                  | Rp 10.000                    | 1   | Rp 10.000                |           |
| Ongkir                        |                           |                              |     |                          |           |
| TOTAL                         |                           |                              |     |                          | Rp 10.000 |
|                               |                           |                              |     |                          | Simpan    |

#### halaman edit orderan

#### 28 Report penjualan

Ketika login menggunakan role ceo maka akan ada akses untuk melihat report penjualan yang membantu ceo untuk mengambil keputusan.

| Juragan Chart ♠ 😔 Keluar 🍝 |     |                     |          |       |       |     |      |      |         |           |         |                 |          |
|----------------------------|-----|---------------------|----------|-------|-------|-----|------|------|---------|-----------|---------|-----------------|----------|
|                            | c   | Charts Penjualan CS |          |       |       |     |      |      |         |           |         | Pilih Juragan 🗸 |          |
|                            | 1   |                     |          |       |       |     |      |      |         |           |         |                 |          |
|                            | 0.9 |                     |          |       |       |     |      |      |         |           |         |                 |          |
|                            | 0.8 |                     |          |       |       |     |      |      |         |           |         |                 |          |
|                            | 0.7 |                     |          |       |       |     |      |      |         |           |         |                 |          |
|                            | 0.6 |                     |          |       |       |     |      |      |         |           |         |                 |          |
|                            | 0.5 |                     |          |       |       |     |      |      |         |           |         |                 |          |
|                            | 0.4 |                     |          |       |       |     |      |      |         |           |         |                 |          |
|                            | 0.3 |                     |          |       |       |     |      |      |         |           |         |                 |          |
|                            | 0.2 |                     |          |       |       |     |      |      |         |           |         |                 |          |
|                            | 0.1 |                     |          |       |       |     |      |      |         |           |         |                 |          |
|                            | ۰ – | Januari             | Februari | Maret | April | Mei | Juni | Juli | Agustus | September | Oktober | November        | Desember |

halaman report penjualan